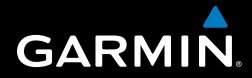

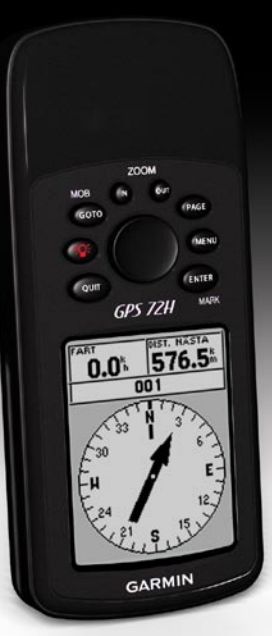

# GPS 72H snabbstartshandbok

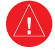

I guiden Viktig säkerhets- och produktinformation, som medföljer i produktförpackningen, finns det viktig information och produktvarningar.

#### Konventioner för handboken

När du uppmanas att "trycka på" någonting använder du knapparna på enheten. Använd navigeringsknappen till att välja något i en lista och tryck sedan på ENTER.

De små pilarna (>) som används i texten anger att du ska välja flera objekt efter varandra, t.ex. "Tryck på **PAGE** > **ENTER** > välj **SPÅR**."

# Kontakta Garmin

Om du har några frågor om din GPS 72H-enhet kontaktar du Garmins produktsupport. I USA går du till www.garmin.com/support eller kontaktar Garmin USA per telefon på (913) 397 8200 eller (800) 800 1020.

I Storbritannien kontaktar du Garmin (Europe) Ltd. via telefon på 0808 2380000.

I Europa går du till www.garmin.com /support och klickar på Contact Support (kontakta support) för att få lokal supportinformation, eller kontaktar Garmin (Europe) Ltd. per telefon på +44 (0) 870 8501241.

Om det skulle behövas finns serienumret för din GPS 72H på baksidan av enheten i det nedre högra hörnet.

# Valfria tillbehör

En lista med tillgängliga tillbehör som kan användas med GPS 72H finns på http://buy.garmin.com.

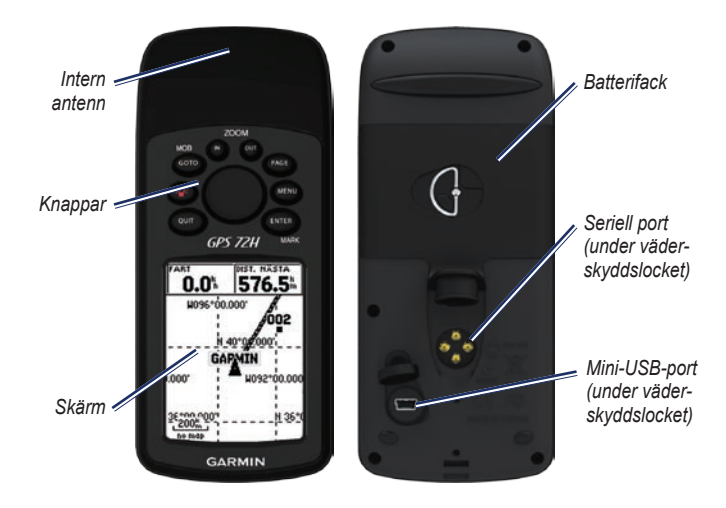

#### Fästa handremmen

- 1. Dra handremmens ögla genom fästet på enhetens undersida.
- 2. För remmen genom öglan och dra åt ordentligt.

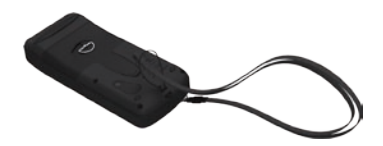

#### Installera batterierna

GPS 72H drivs av två AA-batterier. Använd alkaliska, NiMH- eller litiumbatterier. Använd förladdade NiMHeller litiumbatterier för bästa resultat.

#### Så här installerar du batterierna:

- Vrid D-ringen 1/4 varv moturs och lossa sedan på locket.
- Sätt i batterierna i rätt riktning.
- 3. Sätt tillbaka batteriluckan.

# GPS 72H-fäste

För installation och användning av marinfästet läser du *användarhandboken för GPS 72H.* 

#### Söka efter GPSsatellitsignaler

- Gå utomhus till en öppen plats, en bit från höga byggnader och träd.
- Sätt på enheten. Det kan ta några minuter innan den hittar satellitsignalerna.

Staplarna på sidan med GPS-information anger satellitsignalernas styrka. När staplarna är ifyllda har satellitsignaler hittats.

#### Sätta på och stänga av enheten

- 1. Tryck på 🕐 för att sätta på enheten.
- Tryck på och håll ned för att stänga av enheten.

# Justera bakbelysningen

- 2. Justera ljusstyrka och kontrast med navigeringsknappen.

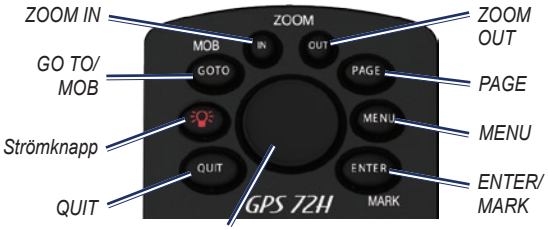

Navigeringsknapp

#### Knappar

QUIT – Tryck på den här knappen för att återgå till föregående sida och för att bläddra genom huvudsidorna i omvänd ordning.

Strömknapp – Tryck och håll ned den här knappen för att sätta på respektive slå av enheten. Tryck ned och släpp den här knappen för att justera bakbelysningen.

**GO TO/MOB** – Tryck på den här knappen om du vill påbörja eller avsluta navigering till en waypoint. Tryck och håll ned knappen (funktionen för man överbord) för att lagra aktuell position och påbörja navigeringen till den punkten.

**ZOOM IN** – Tryck på den här knappen om du vill zooma in kartan.

**ZOOM OUT** – Tryck på den här knappen om du vill zooma ut kartan.

PAGE – Tryck på knappen för att bläddra genom huvudsidorna.

MENU – Tryck ned och släpp den här knappen om du vill visa menyn för aktuell sida. Tryck på knappen två gånger så visas huvudmenyn.

ENTER/MARK – Tryck på den här knappen om du vill välja ett menyalternativ, datafält eller alternativ. Tryck och håll ned den här knappen om du vill spara aktuell position.

Navigeringsknapp – Dra knappen uppåt, nedåt, till höger eller till vänster för att bläddra genom sidobjekten.

## Huvudsidorna

All information som behövs för användning av enheten finns på de fem huvudsidorna: sidan med GPSinformation, kartsidan, kompassidan, motorvägssidan och sidan för aktiv rutt.

- Tryck på knappen PAGE för att navigera genom huvudsidorna.
- Tryck på **MENU** för att visa menyn för de här sidorna.
- Använd navigeringsknappen och knappen ENTER till att välja det alternativ du vill ändra.
- Tryck på **MENU** två gånger för att öppna huvudmenyn.

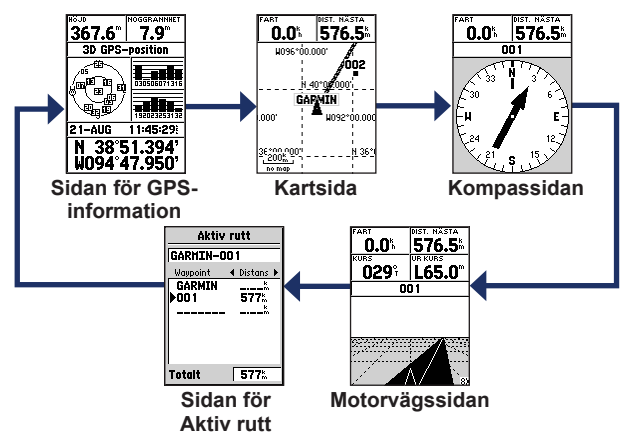

#### Kartsida

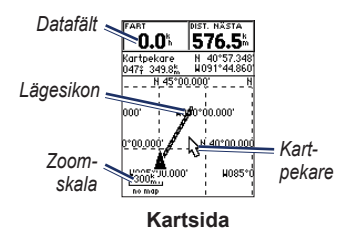

Din position på kartan anges med (positionsikonen). När du färdas lämnar pekaren en spårlogg (ett spår) efter sig. Waypointnamn och symboler visas också på kartan.

# Så här visar du kartan med norr uppåt:

- 1. På kartsidan trycker du på MENU.
- Välj Kartinställningar > Allmänt > Orientering > Norr uppåt.

# Kompassidan

Kompassidan leder dig till din destination med en grafisk kompassvisning och en bäring- eller kurspekare.

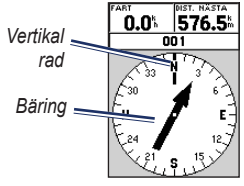

#### Kompassidan

Den roterande kompassringen anger den riktning du färdas i. Bäring- och kurspekarna anger riktningen (bäring eller färdens kurs) till målet i förhållande till den aktuella kursriktningen.

### Motorvägssidan

Motorvägssidan är till för navigering när en rak kurs kan hållas. Du navigerar med motorvägssidan genom att helt enkelt följa vägen.

### Sidan för aktiv rutt

Om du navigerar en rutt visas ruttinformationen på sidan för aktiv rutt.

#### Alternativ för sidan för aktiv rutt

Använd karta - växlar till kartsidan.

Lägg till waypoint - lägger till en befintlig waypoint till den aktiva rutten.

**Ta bort waypoint** - tar bort en waypoint från den aktiva rutten.

Vänd på rutt - vänder på den aktiva rutten och placerar sista waypoint överst på listan. **Planera rutt** - ange hastighet, bränsleflöde, avgångstid och avgångsdatum för framtida planerade rutter.

Avbryt navigering - avbryter navigeringen av den aktiva rutten.

# Sida med GPS-information

Sidan med GPS-information visar hastighet, höjd, uppskattad precision, mottagarstatus, satellitposition, satellitsignalstyrka, datum, tid och GPS-mottagarens aktuella position.

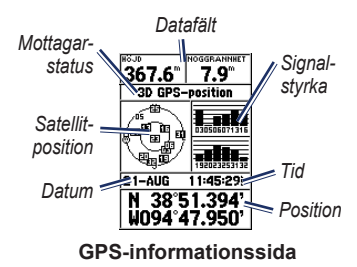

# Huvudmenyn

Huvudmenyn innehåller inställningar och funktioner som inte finns på huvudsidorna och undermenyerna. Du kan nå huvudmenyn från vilken sida som helst genom att trycka två gånger på **MENU**.

#### Markera din aktuella position

Du måste ha en giltig positionsbestämmelse för att markera din aktuella position.

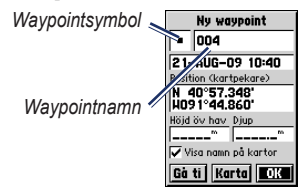

#### Markera waypoint-sidan

#### Markera din aktuella position:

1. Tryck och håll ned knappen **MARK** tills sidan Markera waypoint visas.

- 2. Ett standardnamn om tre siffror och symbol tilldelas den nya waypointen.
  - Om du vill godkänna waypointen med standardinformationen väljer du OK.
  - Om du vill ändra waypointinformationen väljer du lämpligt fält. När du har gjort ändringarna väljer du OK.

# **Redigera waypoints**

- 1. Tryck på knappen MENU två gånger och välj Punkter > Waypoints.
- 2. Välj den waypoint som du vill redigera.
- 3. Använd navigeringsknappen och knappen ENTER till att göra ändringar.
- 4. Välj **OK**.

# Spela in dina spår

Spårloggen börjar spela in så snart enheten får en positionsbestämmelse.

#### Så här sparar du hela spårloggen:

- Tryck på MENU två gånger och välj sedan Spår.
- 2 Välj Spara > Hela reg.

# Så här sparar du en del av spårloggen:

- Tryck på MENU två gånger och välj sedan Spår.
- 2. Välj Spara.
- 3. Välj den del av spårloggen du vill spara från listan
- 4. Välj OK.

#### Så här visar du ett spår på kartan:

- Tryck på MENU två gånger och välj sedan Spår.
- 2. Välj ett spår att visa.
- 3. Välj Karta.

# Skapa och navigera efter rutter

En rutt är en sekvens med waypoints som leder dig till målet. En rutt måste ha minst två waypoints.

- Tryck på MENU två gånger och välj sedan Rutter > Ny.
- Tryck på MENU för att lägga till en waypoint med hjälp av kartsidan eller från befintliga waypoints.
- 3. Välj **OK** om du vill lägga till den i rutten.
- 4. Upprepa steg 2 till 4 om du vill lägga till flera waypoints i rutten.
- 5. Tryck på MENU och välj sedan Börja navigering.

#### Navigera i en rutt

- 1. Tryck på **MENU** två gånger och välj sedan **Rutter**.
- 2. Välj en sparad rutt > Navigera.

**OBS!** Om du vill avbryta navigeringen trycker du på **MENU** och väljer **Avbryt** navigering.

#### Redigera en rutt

På ruttsidan kan du redigera, ändra ruttnamnet och granska ruttpunkter.

#### Så här ändrar du namnet på rutten:

- 1. Tryck på MENY två gånger > Rutter.
- 2. Välj en sparad rutt och välj sedan ruttnamnsfältet längst upp på ruttsidan.
- Använd navigeringsknappen och knappen ENTER till att ändra texten i fältet.

# Ansluta enheten till datorn

- Anslut den mindre kontakten på USB-kabeln till mini-USB-anslutningen på baksidan av enheten (under väderskyddslocket).
- 2. Anslut den större kontakten på USBkabeln till en USB-port på datorn.

**OBS!** Du kan kontrollera anslutningen genom att trycka på **MENU** två gånger och sedan välja **Inställning** > **Gränssnitt** > **Connected**.

#### Överföra spår, rutter eller waypoints

Spår, rutter och waypoints kan överföras mellan enheten och en dator med MapSource<sup>®</sup>.

**OBS!** Om du vill ha mer information om MapSource besöker du www.garmin.com.

#### Så här överför du spår, rutter eller waypoints till och från MapSource:

- 1. Anslut enheten till datorn med en USB-kabel.
- 2. Starta MapSource på datorn.
- 3. Välj de spår, rutter eller waypoints du vill överföra.
- Klicka på Receive from device (Ta emot från enhet) eller Send to Device (Skicka till enhet) på menyn Transfer (Överför) i MapSource.

Garmin®, Garmin-logotypen och MapSource® är varumärken som tillhör Garmin Ltd. eller dess dotterbolag, och är registrerade i USA och i andra länder. De här varumärkena får inte användas utan skriftligt tillstånd av Garmin.

# GARMIN.

© 2009 Garmin Ltd. eller dess dotterbolag

Garmin International, Inc. 1200 East 151<sup>st</sup> Street, Olathe, Kansas 66062, USA

Garmin (Europe) Ltd. Liberty House, Hounsdown Business Park, Southampton, Hampshire, SO40 9LR, Storbritannien

Garmin Corporation No. 68, Jangshu 2<sup>nd</sup> Road, Shijr, Taipei County, Taiwan

www.garmin.com

September 2009

Artikelnummer 190-01119-59 Rev. A

Tryckt i Taiwan

[ F